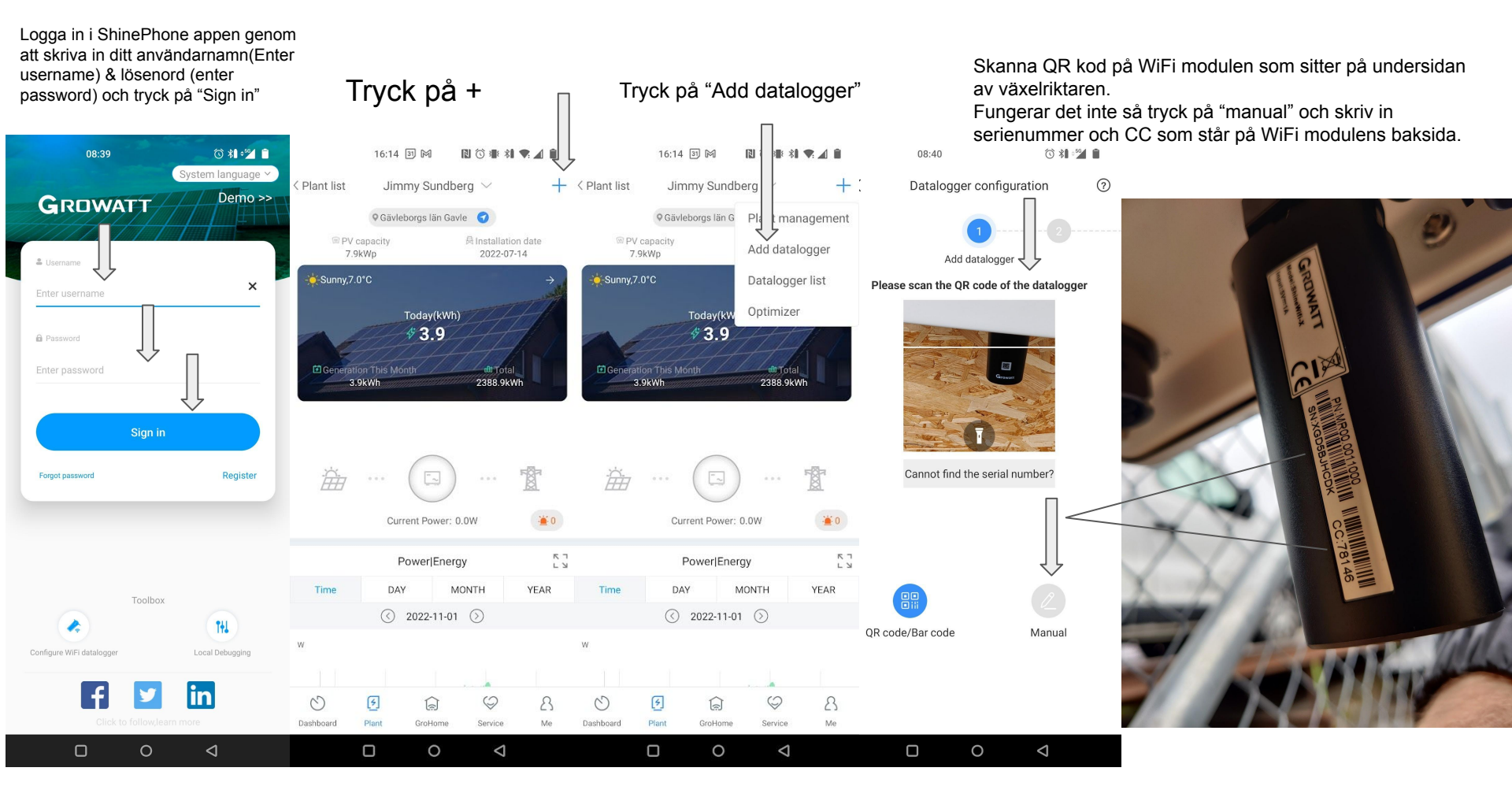

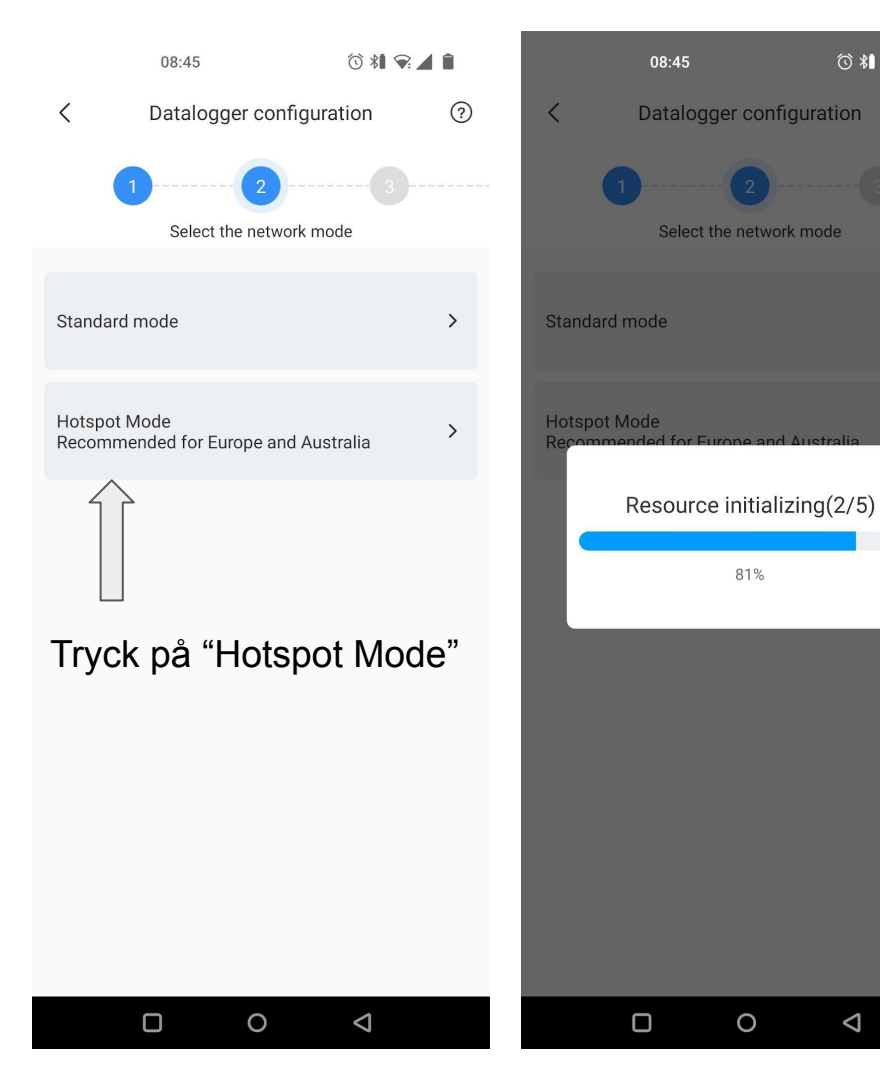

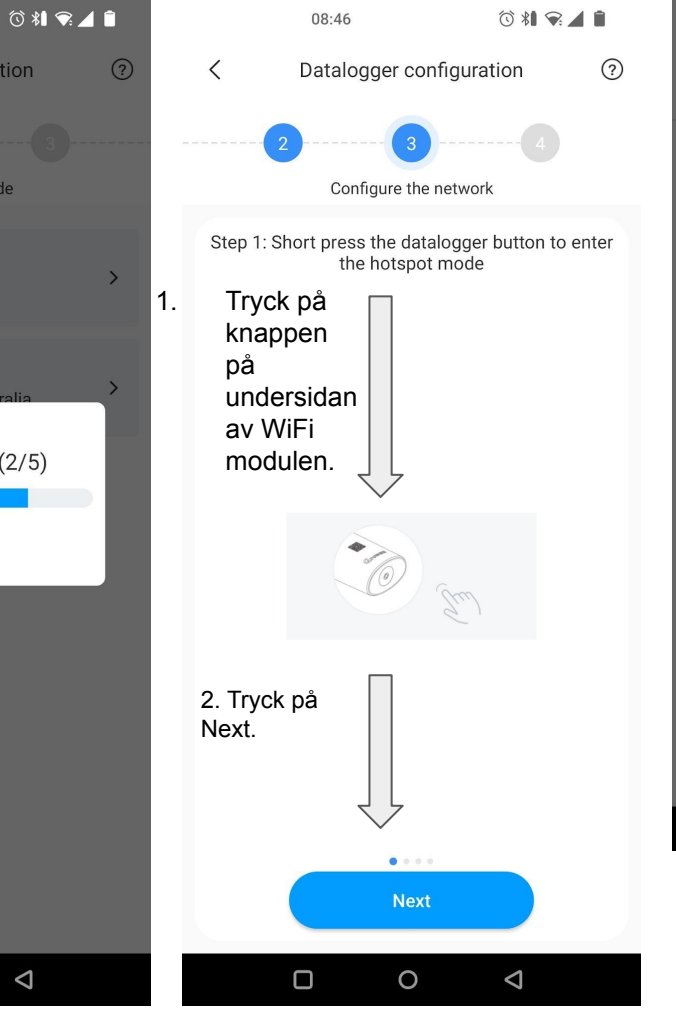

 $\triangleleft$ 

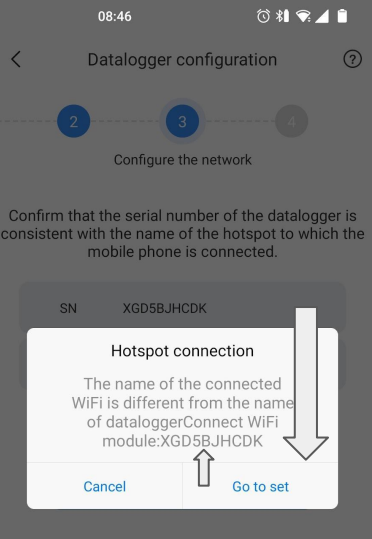

Se vilket nätverksnamn som står här och tryck på "Go to set"

<sup>0</sup>  $\triangleleft$ 

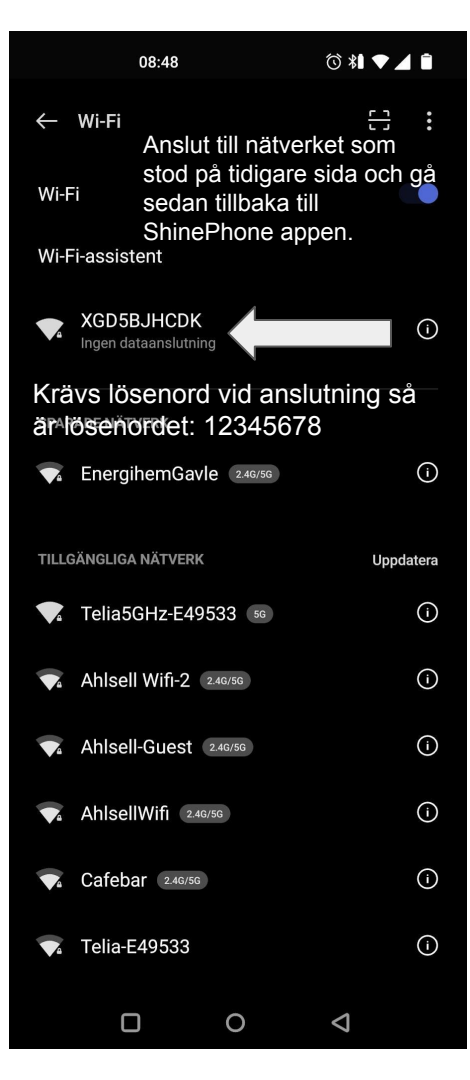

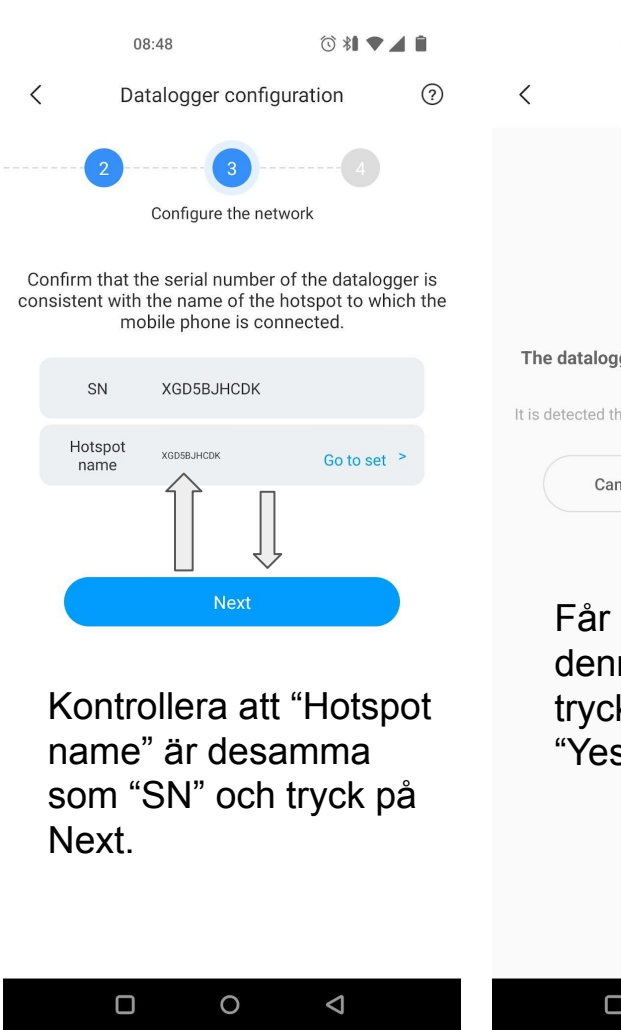

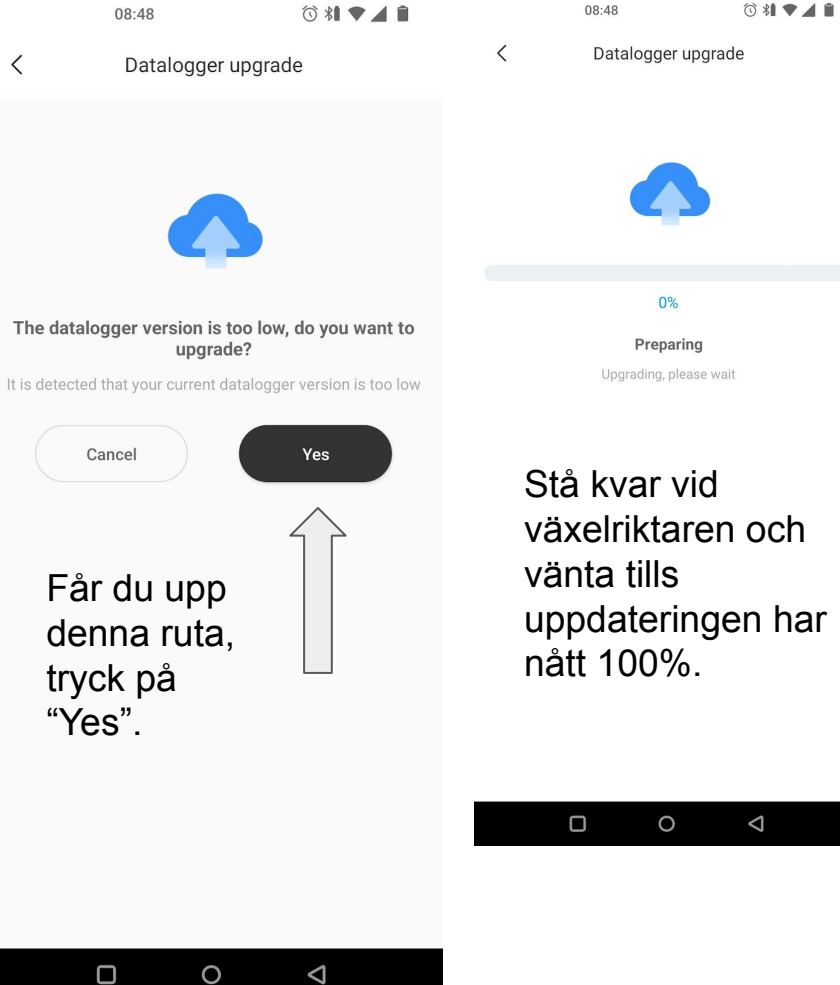

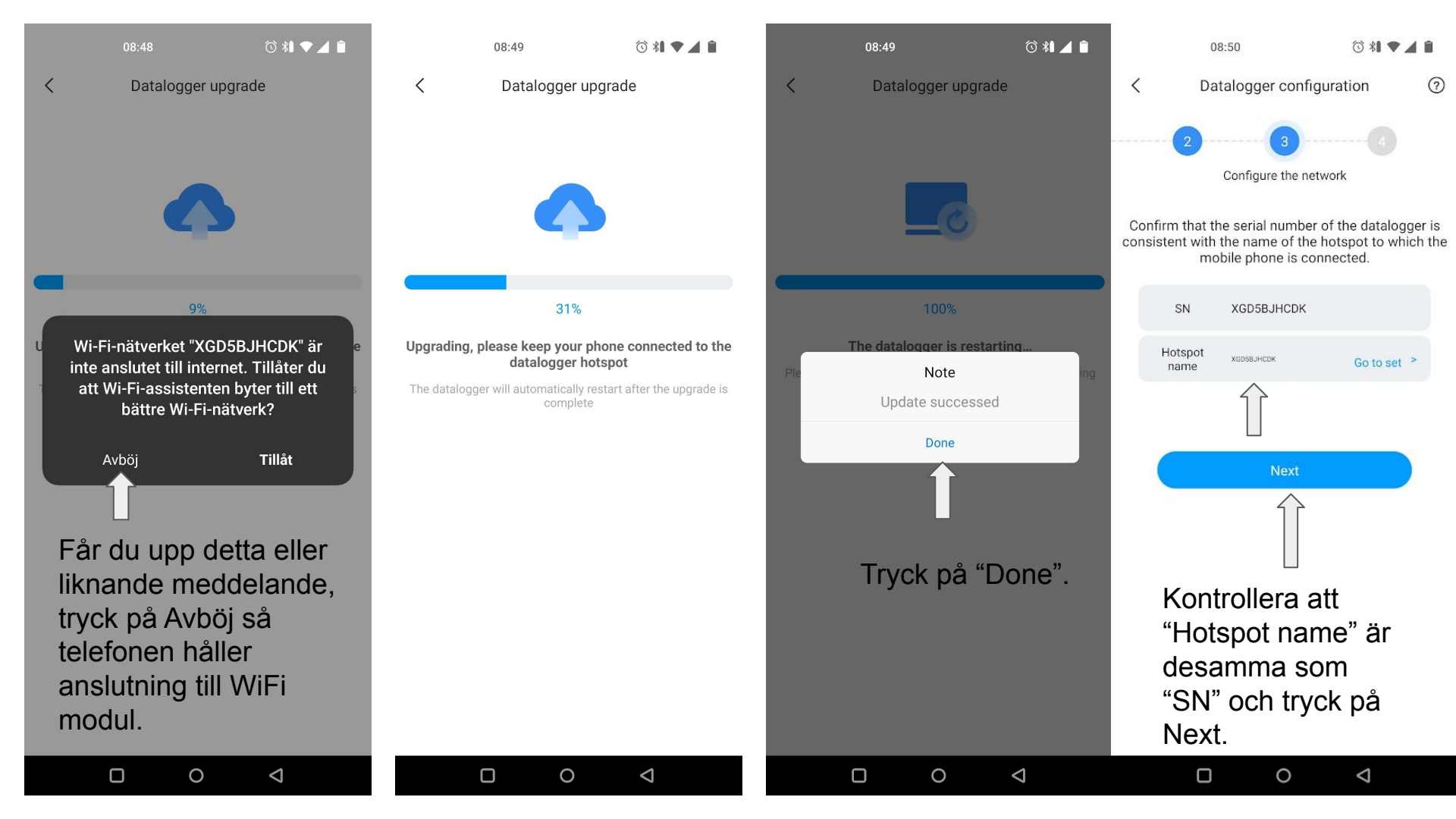

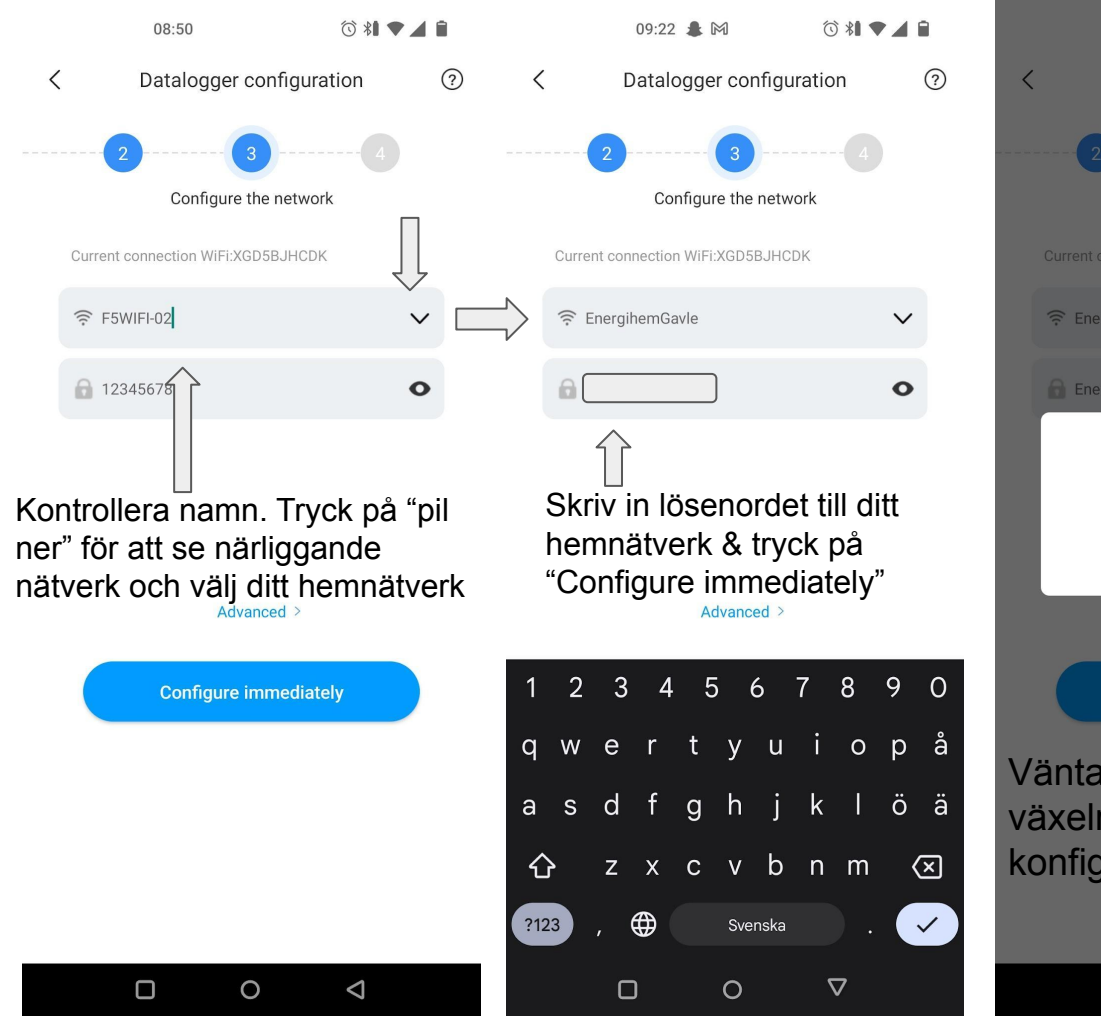

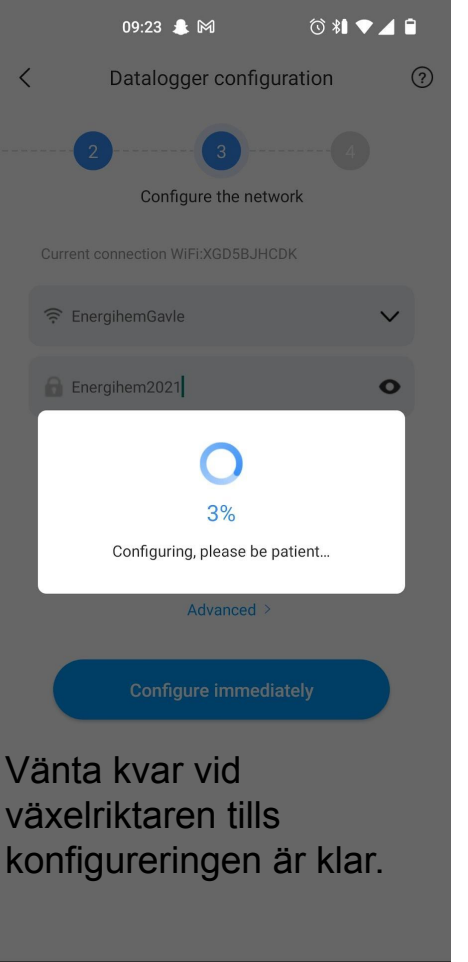

0

 $\triangleleft$ 

| 09:28 🌲 🕅 🔿 🖏 📚 🖌                            |   |
|----------------------------------------------|---|
| C Datalogger configuration                   | ? |
| 2 3 4<br>Configure the network               |   |
| Current connection WiFi:EnergihemGavle       |   |
|                                              | ~ |
| • • • • • • • • • • • • • • • • • • •        | > |
| 0                                            |   |
| 40%<br>Connecting to the server, please wait |   |
| Advanced >                                   |   |
| Next                                         | ) |
|                                              |   |
|                                              |   |
|                                              |   |
|                                              |   |
|                                              |   |

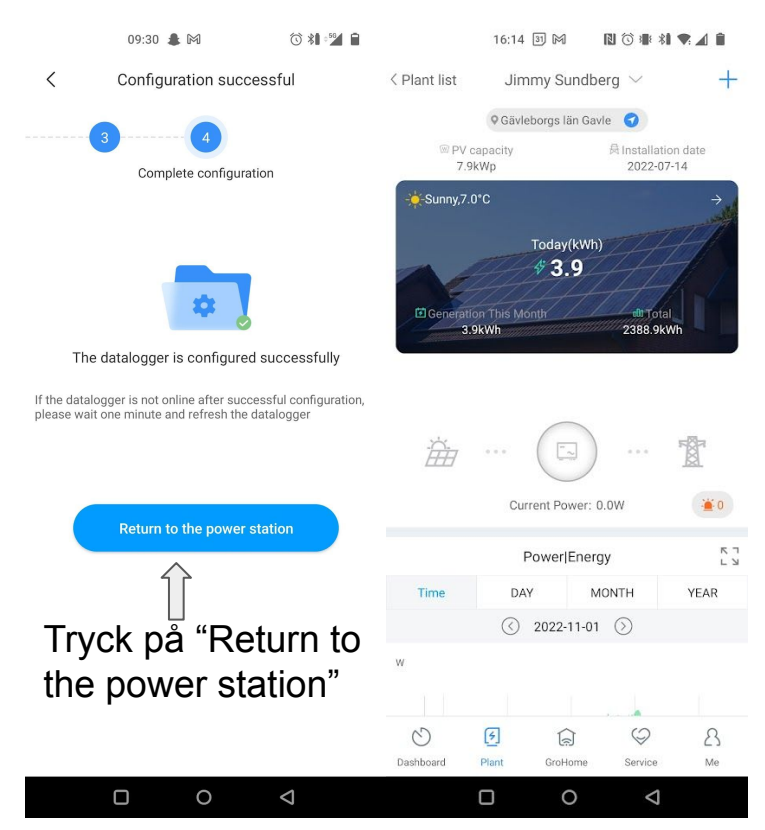

Inom 30 minuter i goda ljusförhållanden så kommer produktion att visas i appen under "Plant" & "Dashboard".